## Инструкция Пользователя Pocketbook 602

| МЕРЫ ПРЕДОСТОРОЖНОСТИ                | 2  |
|--------------------------------------|----|
| ОПИСАНИЕ УСТРОЙСТВА                  | 3  |
| НАЧАЛО РАБОТЫ С РОСКЕТВООК 602       | 4  |
| ИСПОЛЬЗОВАНИЕ УСТРОЙСТВА             | 5  |
| Главное меню                         | 5  |
| Последние открытые книги             | 6  |
| РАЗДЕЛ БИБЛИОТЕКА                    | 7  |
| Интернет библиотека Bookland         | 8  |
| РАЗДЕЛ ИЗБРАННОЕ                     | 8  |
| РАЗДЕЛ ЗАМЕТКИ                       | 9  |
| РАЗДЕЛ ПОИСК                         | 9  |
| РАЗДЕЛ ПРИЛОЖЕНИЯ                    | 10 |
| РАЗДЕЛ МУЗЫКА                        | 10 |
| РАЗДЕЛ ФОТОГРАФИИ                    | 11 |
| РАЗДЕЛ СЛОВАРЬ                       | 12 |
| РАЗДЕЛ НАСТРОЙКИ                     | 12 |
| ЧТЕНИЕ ЭЛЕКТРОННЫХ КНИГ              | 17 |
| Предварительные действия             | 17 |
| Перелистывание страниц               | 18 |
| Изменение размера шрифта             | 18 |
| Переход по ссылкам в книге           | 18 |
| МЕНЮ БЫСТРОГО ДОСТУПА                | 19 |
| Переход на страницу в книге          | 19 |
| Поворот книги                        | 19 |
| Масштаб                              | 19 |
| Закладки                             | 20 |
| Заметки                              | 20 |
| Активное содержание                  | 21 |
| Поиск                                | 21 |
| Словарь                              | 21 |
| Содержание                           | 22 |
| Настройки                            | 22 |
| Озвучивание текста                   | 22 |
| РАБОТА С КЛАВИАТУРОЙ                 | 23 |
| ВОЗМОЖНЫЕ ПРОБЛЕМЫ И РЕШЕНИЯ ДЛЯ НИХ | 23 |

## Соблюдение следующих правил техники безопасности продлит срок службы Вашего устройства.

#### МЕРЫ ПРЕДОСТОРОЖНОСТИ

**Не** подвергайте устройство воздействию прямых солнечных лучей, очень высокой или очень низкой температуре. Помните! Рабочая температура устройства от 0°С до 40°С.

**Не** допускайте попадания жидкости в устройство. Не храните устройство при высокой влажности. Попадание влаги в устройство может вызвать короткое замыкание электронных частей и аккумулятора изделия. В случае попадания жидкости, немедленно выключите его и достаньте аккумулятор! Доставьте устройство в сервисный центр.

**Не** кладите устройство на неровную или неустойчивую поверхность, это может привести к падению устройства. В случаях повреждения устройства обращайтесь в сервисный центр.

Не нажимайте на поверхность экрана. Берегите экран от попадания на него предметов, которые могут поцарапать или повредить его.

Не помещайте устройство в пыльную или грязную среду.

Не подвергайте устройство воздействию сильных магнитных или электрических полей.

**Не** используйте для очистки экрана и корпуса различные химические растворители, такие как бензол. Для удаления пыли с поверхности устройства используйте мягкую ткань. Также Вы можете использовать несколько капель дистиллированной воды, чтобы убрать грязь с устройства.

Не разбирайте устройство самостоятельно.

**Не** используйте поврежденную аккумуляторную батарею, поврежденное зарядное устройство (разбит корпус, плохой контакт, переломанный сетевой шнур), поврежденную SD-карту. При повреждении батареи (треснутый корпус, вытекает электролит и т.п.), её следует немедленно заменить.

**Внимание! Экран имеет стеклянную основу!** В случае появления трещин на экране будьте осторожны, можно пораниться! Не используйте поврежденное устройство! Обратитесь в сервис-центр для проведения ремонта.

Храните устройство в месте, недоступном для детей.

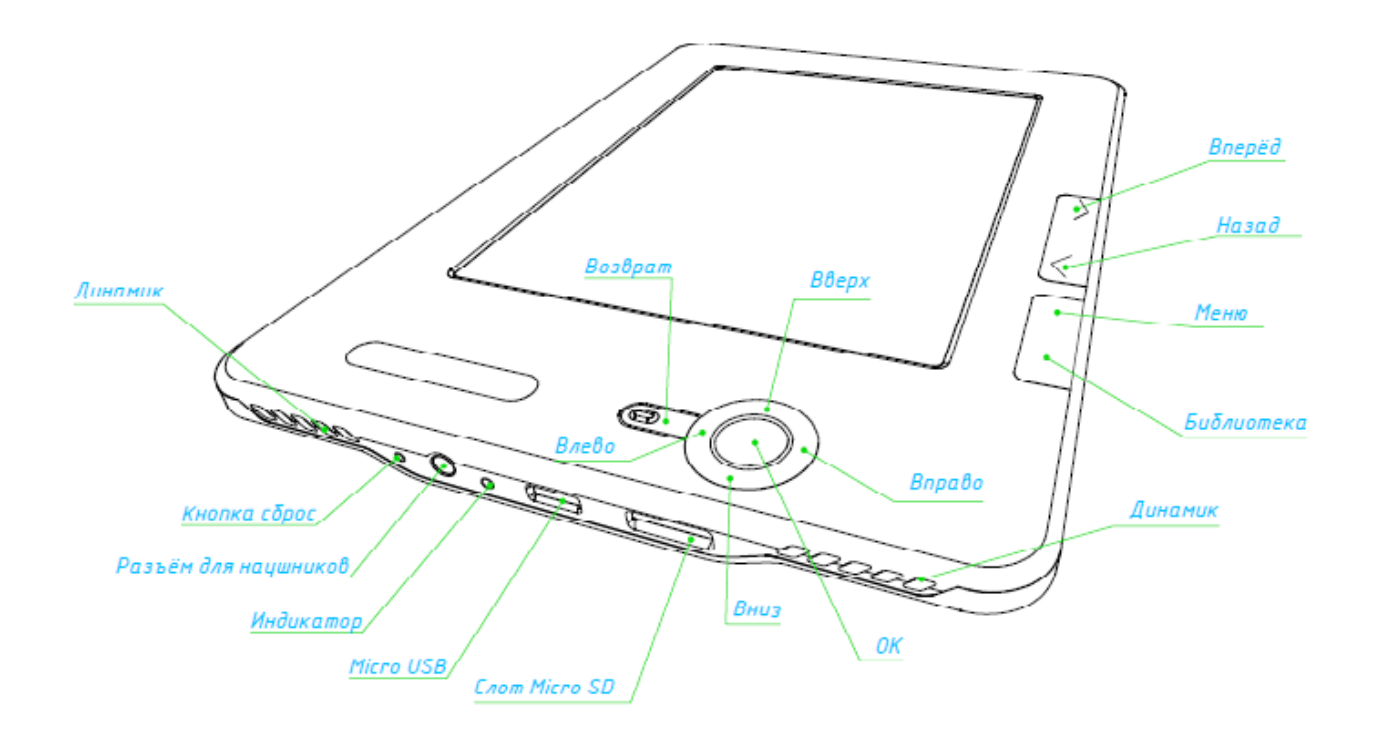

#### Индикатор

В процессе зарядки аккумулятора индикатор мигает оранжевым цветом. Устройство считается заряженным, если индикатор меняет цвет на зелёный.

#### Кнопка «Вкл./Выкл.»

Включение/выключение устройства (длинное нажатие), на короткое нажатие можно назначить действие в настройках устройства в пункте «Назначение клавиш»

#### Кнопка «ОК»

Подтверждение выбора, вызов меню быстрого доступа.

#### Кнопки «Вверх», «Вниз», «Влево», «Вправо»

Кнопки управления. Позволяют осуществлять навигацию по меню и другим объектам.

#### Кнопки перелистывания (Вперёд/Назад)

В режиме чтения выполняют переход на следующую/предыдущую страницу.

#### Кнопка «Возврат»

Вернуться в предыдущее меню, закрыть книгу. Длинное нажатие – принудительное закрытие программы.

#### Кнопка «Меню»

Выход в главное меню устройства.

#### Кнопка «Библиотека»

Вызывает раздел «Библиотека»

#### Кнопка «Сброс»

Кнопка сброс находится на нижней торцевой панели, крайняя слева и обозначена надписью «RESET». При нажатии на кнопку устройство выполняет перезагрузку.

#### Разъём для наушников

Предназначено для подключения наушников с разъемом 3,5 мм.

#### Слот для Micro SD-карты

Гнездо для внешней карты памяти. (SD-карта может не входить в комплектацию).

#### **Micro USB**

Разъем для подключения устройства к компьютеру либо зарядному устройству (зарядное устройство может не входить в комплектацию).

#### Динамики

Предназначены для прослушивания музыки без наушников, 2 динамика по 0,5 W.

## НАЧАЛО РАБОТЫ С РОСКЕТВООК 602

#### ШАГ 1. ЗАРЯДИТЕ УСТРОЙСТВО

В первый раз устройство нужно заряжать в выключенном состоянии от 8 до 12 часов. PocketBook 602 можно заряжать от компьютера через micro USB кабель, или при помощи сетевого адаптера от сети. Чтобы зарядить устройство в первый раз, выполните последовательно следующие пункты:

1. Убедитесь, что устройство выключено, и индикатор не горит. Если оно включено, нажмите и удерживайте несколько секунд кнопку «Питание».

2. Соедините устройство с компьютером/сетью при помощи нужного шнура.

3. Индикатор станет красным или оранжевым, как только начнется зарядка.

4. Индикатор станет зеленым или погаснет, когда устройство будет полностью заряжено.

5. Теперь вы можете отсоединить устройство и включить его для первого использования. Если устройство остается включенным во время зарядки, на экране PocketBook появится просьба выбрать вид соединения - зарядка батареи или соединение для передачи данных. Зарядка начнется только если выбран соответствующий режим.

#### ШАГ 2. ВКЛЮЧИТЕ УСТРОЙСТВО

Нажмите и удерживайте кнопку «Питание» чтобы включить устройство. Во время включения на экране появится изображение-заставка. Когда устройство будет готово к работе, изображение смениться основным меню, в котором представлены последние открытые книги, виджеты и основные возможности PocketBook 602.

#### ШАГ 3. ПРОЧИТАЙТЕ ИНСТРУКЦИЮ ПОЛЬЗОВАТЕЛЯ

Инструкцию пользователя загружено во внутреннюю память устройства, чтобы Вы могли заглянуть в нее в любой момент и найти подробное описание возможностей, которыми вы можете пользоваться.

Откройте раздел «Библиотека». Откроется список книг, которые можно прочитать прямо сейчас. Откройте книгу, текст электронной книги сразу же появится на экране. Чтобы изменить размер шрифта, нажмите кнопку «Вверх». Таким образом, вы будете переключаться между 5 возможными размерами текста. Чтобы листать страницы, воспользуйтесь кнопками «Влево», «Вправо», «Назад», «Вперёд».

**Примечание:** Пока книга открывается, некоторые функции могут быть временно недоступны. Это вызвано тем, что происходит расчет количества страниц.

#### ШАГ 4. ЗАГРУЗИТЕ КНИГИ С КОМПЬЮТЕРА

1. Подсоедините устройство к компьютеру при помощи micro USB кабеля.

2. Как только вы подключите кабель, на экране Pocketbook появится просьба выбрать вид соединения - зарядка батареи или соединение для передачи данных. Выберите «Соединение для передачи данных».

3. Внутренняя память устройства и карта памяти micro SD (если она вставлена в PocketBook) появиться на компьютере в виде новых дисков. Скопируйте книги в специальную папку на одном из этих дисков при помощи Проводника Windows или любой другой системы для работы с фалами.

Теперь вы можете читать загруженные книги прямо с PocketBook 602.

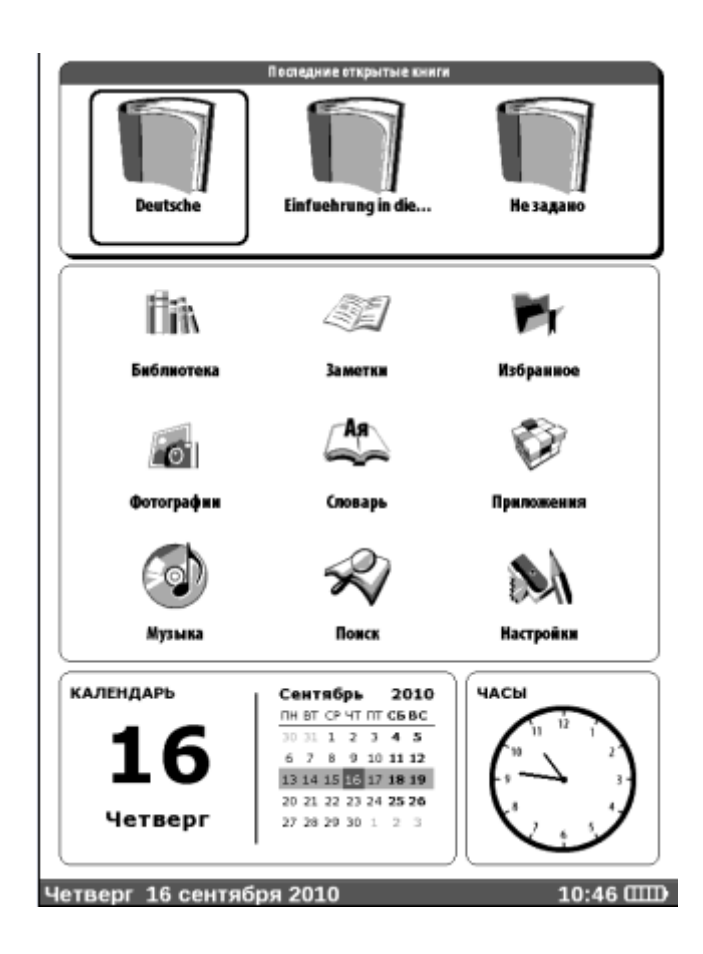

## ИСПОЛЬЗОВАНИЕ УСТРОЙСТВА

#### Главное меню

После включения и загрузки устройства на экране отобразится главное меню: Чтобы попасть в главное меню из других разделов или режимов работы, пользуйтесь кнопкой «Меню» на лицевой панели устройства или последовательно нажимайте кнопку «Возврат».

## Последние открытые книги

Отображает список последних открытых документов. Количество отображаемых документов зависит от типа раскладки главного меню.

#### Виджеты

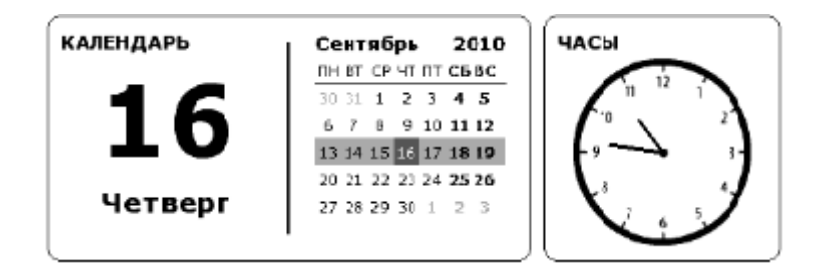

Виджет является единичным элементом. Основная задача — отображать часть актуальной/интересной информации и осуществлять быстрый переход к полной информации. Количество и вид виджетов может меняться в зависимости от типа раскладки главного меню.

Стандартный набор виджетов:

- часы (1 модуль)
- календарь (1 модуль)
- словари (1 модуль)
- калькулятор (1 модуль)

## Главное панель содержит:

- ✓ Библиотека. Каталог всей литературы присутствующей на устройстве.
- 🗸 Заметки. Список блокнотов имеющих заметки, закладки
- Программы. Список программ.
- ✓ Фотографии и рисунки. Каталог изображений на устройстве.
- ✓ Настройки.
- 🗸 Избранное. Список ссылок быстрого доступа.
- ✓ Словарь.
- ✓ Поиск. Поиск желаемой книги.
- 🗸 Музыка. Список музыкальных файлов.

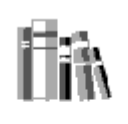

#### Библ∎отека

Для перехода в раздел книги, нажмите пункт Библиотека в главном меню: Основные возможности:

- ✓ Перейти в электронную библиотеку Bookland
- Открывать книги в режиме чтения

Открывает список папок и книг, находящихся во внутренней памяти устройства и на MicroSD-карте памяти. Используйте кнопки "Вверх", "Вниз" для перемещения по списку, кнопки «Вправо», «Влево», «Вперёд», «Назад» для быстрого перехода на предыдущую, следующую страницу; кнопку «ОК» — для выбора папки или книги. Вернуться в предыдущее меню можно, нажав кнопку «Возврат» или «Влево» на первой странице списка. Удержание клавиши "ОК" вызывает контекстное меню, с помощью которого можно скопировать, переместить, добавить в "Избранное" или удалить выбранную книгу.

Нажмите и удерживайте кнопку «Ок» в режиме чтения. Через несколько секунд появится контекстное меню. В разделе «Библиотека» доступны такие команды:

- ✓ Открыть
- ✓ Информация
- Пометить как прочитанную/Снять пометку
- Добавить в избранное
- ✔ Файл:
  - о Переименовать
  - о Переместить в папку
  - о Скопировать на SD-карту
  - о Переместить на SD-карту
  - о Удалить
  - о Отметить группу
    - о Название книги
    - о Имя файла
- ✓ Вид:

0

- Список
- о Эскизы
- о Детальный
- о Названия в списке
  - о Название книги
  - Имя файла
- о Фильтр
  - о Нет
  - о Только внутренняя память
  - о Только SD-карта
  - Ориентация экрана
- Ори
  ✓ Сортировка:
  - о По названию
  - о По автору

- о По серии
- о По дате создания
- 🗸 Найти книгу

## Интернет библиотека Bookland

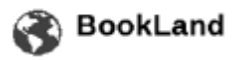

Чтобы перейти в электронную библиотеку Bookland, в разделе Библиотека нажмите пункт BookLand.

PocketBook 602 позволяет просматривать и читать книги из электронной библиотеки книжного магазина BookLand. Устройство получает доступ к услугам библиотеки через соединение с интернетом (по Wi-Fi соединению или через Bluetooth).

**Примечание:** Для доступа в библиотеку BookLand вам нужно сначала установить соединение с сетью интернет через WiFi или BlueTooth соединение. Подробнее о настройке и активации соединения читайте в разделе Настройка.

Основные возможности:

- Регистрация пользователя в библиотеке;
- Настройка входа в библиотеку;
- Обзор и управление книжными полками и книгами на них;
- Доступ к новым/самым популярным книгам в магазине/бесплатной библиотеке;
- Поиск по каталогу книг;
- Обзор популярных авторов;
- ✓ Обзор способов пополнения баланса в электронной библиотеке Bookland.

## РАЗДЕЛ ИЗБРАННОЕ

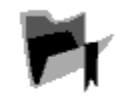

#### Избранное

В этот раздел вы можете добавлять книги, которыми пользуетесь чаще всего. Находясь в разделе "Библиотека", удерживайте клавишу "ОК" на выбранной книге, затем выберите пункт контекстного меню "Добавить в избранное". Функция «Удалить» в этом режиме удаляет книгу только из списка избранных, сама книга при этом не удаляется.

Контекстное Меню раздела «Избранное»

- ✓ Открыть
- ✓ Информация
- Пометить как прочитанную/Снять пометку
- ✓ Удалить
- 🗸 Создать категорию
- Переместить в категорию

- ✓ Вид:
  - о Список
  - о Эскизы
  - о Детальный
  - о Названия в списке
    - о Название книги
    - Имя файла
  - о Фильтр
    - о Нет
    - о Только внутренняя память
    - о Только SD-карта
  - о Ориентация экрана
- ✓ Сортировка:
  - о По названию
  - о По автору
  - о По серии
  - о По дате создания
- ✓ Найти книгу

## РАЗДЕЛ ЗАМЕТКИ

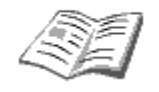

#### Заметки

В данном разделе содержатся заметки, которые Вы можете делать во время чтения. Подробнее см. пункт "Заметки" в разделе "Меню быстрого доступа".

#### РАЗДЕЛ ПОИСК

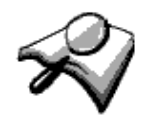

Понск

У вас есть возможность быстрого поиска желаемой книги. На экране всплывет клавиатура, при помощи которой Вы можете ввести название желаемой книги или её автора (см. раздел "Работа с клавиатурой"). После того, как Вы введете название желаемой книги, включится режим «Поиск». Для перемещения по найденным книгам, используйте кнопки "Вниз" и "Вверх" соответственно. Для выхода из режима "Поиск" нажмите кнопку "Меню" или «Возврат».

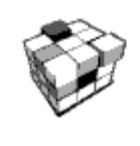

#### Приложения

Чтобы перейти в раздел «Приложения», выберите пункт «Приложения» в главном меню и нажмите «Ок». В данном разделе содержатся игры и дополнительные программы.

#### Калькулятор

Простой калькулятор, позволяет выполнять 4 арифметических действия, вычисление процента и извлечение квадратного корня.

Часы

Приложение, на время превращающее PocketBook в удобные настольные цифровые часы.

#### Шахматы

Вы можете сыграть партию в шахматы с электронным противником или с другим игроком.

#### Пасьянс

Пасьянс «Косынка». *Морской бой* Популярная игра «Морской бой». *Судоку* Японская головоломка «Судоку». *Змейка* Игра «Змейка»

#### РАЗДЕЛ МУЗЫКА

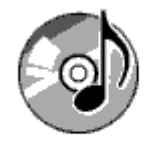

Музыка

Для перехода в раздел «Музыка», откройте раздел «Музыка» в главном меню:

Слушайте любимую музыку в формате MP3 прямо на PocketBook 602.

#### Как загрузить аудио-файлы с компьютера?

1. Подсоедините устройство к компьютеру при помощи micro USB кабеля.

2. Как только вы подключите кабель, на экране Pocketbook появится просьба выбрать вид соединения - зарядка батареи или соединение для передачи данных. Выберите «Соединение для передачи данных»

3. Внутренняя память устройства и карта памяти micro SD (если она вставлена в PocketBook) появиться на компьютере в виде новых дисков. Скопируйте файлы в специальную папку Music.

5. В главном меню откройте раздел «Музыка», чтобы открыть проигрыватель.

6. Выберите из списка песню, которую вы хотите прослушать первой и нажмите «Ок».

7. Выберите режим проигрывания (1 песня, все песни по очереди, все песни в произвольном порядке).

**Проигрыватель** является **наиболее энергоемким** приложением устройства. Об его активности можно узнать по значку ноты в правом нижнем углу. Устройство воспроизводит музыкальные записи в формате MP3. Выберите желаемую песню из списка и нажмите «Ок». На панели плеера вы можете переключаться на следующую или предыдущую песню, приостанавливать и возобновлять проигрывание, регулировать громкость и переключаться между режимами проигрывания (одна запись, все записи последовательно и все записи в случайном порядке).

### РАЗДЕЛ ФОТОГРАФИИ

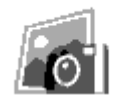

Фотографии

Вы можете просматривать фотографии и картинки в форматах JPG, BMP, PNG и TIFF. Листать фотографии можно вручную кнопками «Вправо», «Влево», «Назад», «Вперёд» или автоматически, в режиме "слайд-шоу". Вернуться в главное меню можно, нажавши кнопку «Возврат» или кнопку «Меню.

На экране появится меню:

- ✓ Фото
- ✓ Экрани

Выберите пункт Экраны, если вы хотите просмотреть снимки, снятые с экрана устройства.

Для того, чтобы просматривать фотографии, выберите уменьшенное изображение и нажмите «Ок», чтоб развернуть его на весь экран.

Контекстное меню раздела «Фотографии»

- ✓ Открыть
- ✓ Информация
- 🗸 Удалить
- ✓ Вид:
  - о Список
  - о Эскизы
  - о Детальный
  - о Названия в списке
    - о Название книги
    - о Имя файла
  - о Фильтр
    - о Нет
    - о Только внутренняя память
    - о Только SD-карта
  - о Ориентация экрана
- ✓ Сортировка:

- о По названию
- о По дате создания

#### РАЗДЕЛ СЛОВАРЬ

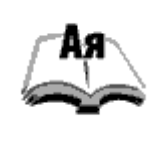

Словарь

Позволяет получить перевод набранного слова, используя установленные словари. После запуска приложения «Словарь» на экране появится экранная клавиатура. Наберите слово и программа найдёт в словаре его перевод. Вы можете перейти в полноэкранный режим – для этого нажмите и удерживайте кнопку «Ок». В этом режиме вы можете листать страницы словаря кнопками «Вправо», «Влево». Нажмите кнопку «Ок» повторно, чтобы Отменить/Вернуться в режим ввода слова. Если у вас установлено несколько словарей, вы можете переключаться между ними с помощью кнопки «Меню».

## РАЗДЕЛ НАСТРОЙКИ

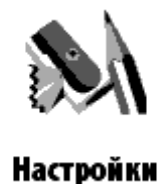

В данном разделе Вы можете просмотреть информацию об устройстве, задать язык и шрифт интерфейса, выбрать тему, заставку и вид книжной полки. Кроме того, вы можете установить параметры сглаживания шрифтов, качество изображений и другие настройки работы устройства.

Воспользовавшись пунктом *«Назначение клавиш»* можно назначить действия для различных клавиш и режимов нажатий. При выборе пункта *«Информация об устройстве»* на экран устройства выводятся модель устройства, серийный номер, код аппаратной платформы, версия прошивки, полный объем и свободный объем внутренней памяти и памяти micro SD-карты. И наконец, здесь устанавливается текущее время и дата.

Для перехода в раздел «Настройки», откройте раздел «Настройки» в главном меню:

#### Информация об устройстве

Из раздела «*Настройки*» можно увидеть краткую и развернутую информацию об устройстве.

На экран выводятся модель устройства, серийный номер, код аппаратной платформы, версия прошивки, полный объем и свободный объем внутренней памяти и памяти microSD-карты.

Откройте раздел «Настройки», и выберите пункт Информация об устройстве. Нажмите «Ок» чтобы закрыть всплывающий диалог или «Дополнительно» для просмотра полной информации.

#### Язык/Language

Чтобы поменять язык интерфейса PocketBook 602:

1. Откройте раздел «Настройки» из главного меню.

2. Выберите пункт Язык/Language.

3. Появиться всплывающий список доступных языков. Выберите нужный язык и нажмите кнопку «Ок». Изменения вступят в силу после выхода из раздела Настройки.

#### Клавиатура

Чтобы поменять раскладку клавиатуры:

1. Откройте раздел «Настройки» из главного меню и выберите пункт Клавиатура.

2. Появиться всплывающий список доступных раскладок. Выберите

нужную раскладку и нажмите кнопку «Ок». Изменения вступят в силу после выхода из раздела Настройки.

#### Внешний вид

Раздел «Внешний вид» содержит следующие возможности:

#### Изменение темы

Откройте раздел Настройки – Внешний Вид и выберите пункт *Тема*. Появиться всплывающий список. Выберите нужную тему. **Примечание:** Новые темы можно загрузить с сайта www.pocketbook.global.com.

#### Изменение шрифта интерфейса

Откройте раздел *Настройки – Внешний Вид* и выберите пункт *Шрифт Интерфейса*. Внизу экрана появиться диалог со списком доступных шрифтов слева, предварительным просмотром выбранного шрифта справа и полосой прокрутки между ними. Выберите нужный шрифт и выйдите из меню *Настройки*, чтобы изменения вступили в силу.

#### Выбрать вид книжной полки

Список, эскизы или детальный. Откройте раздел *Настройки – Внешний Вид*, нажмите на пункт *Вид Книжной полки* и выберите нужное значение из всплывающего списка.

#### Выбрать удобную ориентацию экрана

Автоматическую, портретную, альбомную 90°, альбомную 270° либо портретную 180°. Откройте раздел *Настройки – Внешний Вид*, нажмите на пункт *Ориентация экрана* и выберите нужное значение из всплывающего списка.

#### Выбрать заставку при старте

Откройте раздел *Настройки – Внешний Вид*, нажмите на пункт *Заставка при старте* и выберите нужное значение из всплывающего списка.

#### Выбрать заставку при выключении

Откройте раздел *Настройки – Внешний Вид*, нажмите на пункт *Заставка при выключении* и выберите нужное значение из всплывающего списка.

#### Установить режим отображения текста

Откройте раздел *Настройки – Внешний Вид*, нажмите на пункт *Отображение текста* и выберите нужное значение из всплывающего списка: без сглаживания, со сглаживанием или насыщенное.

#### Назначить действие для каждой клавиши устройства

Для этого откройте раздел *Настройки* и нажмите на пункт *Назначение клавиш*. Появится список клавиш устройства с разными режимами нажатия. Нажмите на строку с нужною клавишей и выберите для нее действие из всплывающего списка.

Для короткого нажатие Вкл/Выкл можно назначить следующие действия:

- Блокировка клавиатуры
- Главное меню
- Выход
- Последнее открытые книги
- Снимок экрана
- Профиль
- Открыть плеер
- Выключить

Для других кнопок и режимов доступны такие действия:

- Главное меню
- Переход:
  - Назад
  - Вперёд
  - Пред. страница
  - След. страница
  - -10 страниц
  - •+10 страниц
  - На страницу...
  - В начало
  - В конец
  - Пред. раздел
  - След. раздел
- Закладки:
  - Показать закладки
  - Установить закладку
- Заметки:
  - Создать заметку
  - Сохранить страницу
  - Открыть блокнот
- Ссылки:
  - Режим ссылок
  - Назад по ссылке
- Содержание
- Поиск
- Словарь
- О книге
- Вид:
  - Увеличить шрифт
  - Уменьшить шрифт
  - Поворот
  - Режим просмотра PDF
  - Скрыть панель
- МРЗ плеер:
  - Открыть плеер
  - Пауза/воспроизведение
- Громкость +
- Громкость -
- Системные:
- Главное меню

• Выход

## Часы

Чтобы перейти к настройке часов, откройте раздел *Настройки*, нажмите на пункт *Часы*. Здесь можно **установить текущее время и дату**. Для этого нажмите на пункт *Дата/Время*. Появится всплывающий диалог. Выставьте время и дату кнопками «Вверх» и «Вниз». Затем при помощи правых верхней и нижней кнопки задайте нужное значение.

Также можно задать **режим обновления часов**: при листании, при листании (без затенения), постоянно или не отображать часы. Кроме того можно настроить **блокировку клавиатуры**: выключить, блокировать через 5 мнут, блокировать через 10 минут. И наконец, можно установить режим выключения устройства: выключить режим, выключать устройство через 10 / 20 / 30 / 60 минут.

### Что открывать при включении

Чтобы настроить стартовый экран, откройте раздел Настройки и нажмите на строку «При включении открывать». Из всплывающего меню выберите:

- главное меню, или
- последнюю открытую книгу.

## Связь

Чтобы настроить параметры соединений для устройства, откройте раздел «*Настройки»* и нажмите на строку «*Связь»* 

## 1. Задайте имя устройства

а) нажмите «Ок» на соответствующей строке;

b) появится экранная клавиатура;

c) введите имя, которое будет использоваться для соединения PocketBook 602 с другими устройствами;

d) затем нажмите *«Ок»* чтобы сохранить сделанные изменения и *«Отмена»* чтобы свернуть экранную клавиатуру.

## 2. Задайте режим доступа к сети

Нажмите «Ок» на строке и выберите один из следующих режимов:

- выключено,
- включено, или
- запрос разрешения.

#### 3. Выберите предпочтительное соединение

Во всплывающем списке будут перечислены все доступные соединения. Выберите нужное.

## 4. Настройте соединение через Bluetooth

a) Нажмите «Ок» на строке Bluetooth и выберите то, которое хотите настроить. По умолчанию не настроенные соединения называются <Соединение №>.

b) Нажмите «Название соединения», появится экранная клавиатура; введите имя, которое будет использоваться для соединения PocketBook 602 при помощи Bluetooth.

с) Задайте тип соединения:

• Внешний модем

введите 4х значный PIN-код для соединения через Bluetooth;

d) Задайте точку доступа, введите имя точки доступа.

е) Введите имя пользователя.

f) Введите пароль.

g) Откройте пункт «Отключать, если не активно (минут) и выберите из всплывающего списка одно из значений:

- 5
- 10
- 20
- 30
- 60

h) Настройте Прокси. Для этого войдите меню Настройки Прокси, и при помощи экранной клавиатуры задайте все параметры прокси соединения:

- Прокси сервер
- Порт прокси
- Имя пользователя прокси
- Пароль прокси

i) В завершение проверьте правильность установки соединения. Для этого нажмите Проверка соединения. Появится диалог «Установка соединения». При неудачном соединении вы сможете посмотреть журнал событий.

## 5. Настройте беспроводное соединение WIFI

a) Откройте список беспроводных соединений и выберите то, которое хотите настроить. По умолчанию не настроенные соединения называются <беспроводное Соединение №>.

b) Нажмите «Название соединения», появится экранная клавиатура; введите имя, которое будет использоваться для соединения PocketBook 602 при помощи WiFi; затем нажмите «Ок» чтобы сохранить сделанные изменения и «Отмена», чтобы свернуть экранную клавиатуру.

с) Аналогично Названию соединения введите имя сети (SSID).

d) Задайте тип защиты – выберите из всплывающего списка одно из значений:

• нет,

- простая (WEP),
- WPA-Enterprise,
- WPA-PSK.

e) Откройте пункт Сетевые настройки, нажмите «Ок» на пункте Конфигурация IP адреса, и из всплывающего меню выберите:

- DHCP, или
- вручную.

f) Настройте Прокси. Для этого войдите меню Настройки Прокси, и при помощи экранной клавиатуры задайте все параметры прокси соединения:

- Прокси сервер
- Порт прокси
- Имя пользователя прокси
- Пароль прокси

g) В завершение проверьте правильность установки соединения. Для этого нажмите Проверка соединения. Появится диалог «Установка соединения». При неудачном соединении вы сможете посмотреть журнал событий.

## 6. Задайте режим соединения при помощи USB порта

Нажмите Режим USB и выберите из всплывающего списка одно из значений:

- связь с ПК,
- зарядка,
- спросить при подкл.

## 7. Задайте режим USB хост

Нажмите USB хост и выберите из всплывающего списка одно из значений:

• выключено, или

• включено.

#### Озвучивание текста

Чтобы перейти к командам «Озвучивания текста», откройте раздел «*Настройки»* и нажмите на строку «Озвучивание текста».

Здесь вы можете:

- Выбрать язык и голос
- Выбрать Скорость озвучивания текста:
  - медленная
  - нормальная
  - быстрая
- Выбрать тон озвучивания текста:
  - 50%
  - 75%
  - 100%
  - 125%
  - 150%

#### Обслуживание

Чтобы перейти к командам обслуживания устройства, откройте раздел Настройки и нажмите на строку Обслуживание.

Здесь вы можете:

- Очистить состояние
- Откалибровать гиродатчик
- Удалить авторизацию ADE

Выберите нужную команду из списка и следуйте указаниям на экране.

## ЧТЕНИЕ ЭЛЕКТРОННЫХ КНИГ

Устройство позволяет читать книги в форматах FB2, FB2.zip, TXT, PDF, RTF, HTML, PRC, CHM, DJVU, DOC, EPUB, TCR.

### Предварительные действия Загрузить книгу в память PocketBook 602

Подключите устройство к компьютеру с помощью micro USB-кабеля. При этом внутренняя память устройства и micro SD карта появятся в компьютере как два новых диска. С помощью проводника Windows или другой программы скопируйте книги в необходимую папку в память устройства или на SD карту.

#### Открыть книгу в режиме «Чтение»

Для того чтобы открыть книгу, зайдите в раздел "Библиотека". С помощью кнопки «Ок» нажмите на желаемую книгу. В случае, если это одна из последних открытых книг, Вы можете открыть её из главного меню. Если Вы открывали книгу раньше, она откроется на той странице, на которой её закрыли в последний раз. В нижней части экрана будет отображаться страница, на которой Вы находитесь, общее количество страниц, текущее время и заряд аккумулятора. Сразу после открытия некоторых форматов происходит пересчет количества страниц. До окончания пересчета в нижней части экрана вместо номера текущей страницы и количества страниц в книге будет гореть "...", при этом некоторые функции будут временно недоступны.

#### Основные возможности

- Перелистывание страниц
- Переключение размера шрифта
- Переход по ссылкам в книге
- Управление заметками
- Выход из книги
- Переход на нужную страницу
- Управление закладками
- Поиск перевода в словаре
- Изменение масштаба и режима отображения текста
- Переход к структурированному содержанию
- Настройки в режиме «Чтение»
- Изменение ориентации экрана
- Поиск слова или фразы в тексте книги

#### Перелистывание страниц

Чтобы перейти на одну страницу вперёд нажмите кнопку «Вправо» или «Вперёд». Для перелистывания назад – кнопки «Влево» или «Назад». Длительное нажатие кнопок позволяет перелистывать книгу в ускоренном режиме (по 10 страниц).

#### Изменение размера шрифта

В режиме чтения можно переключаться между 5-ю доступными размерами шрифта для текста книги. Для этого нажимайте кнопку «Вверх». Более точную настройку шрифта можно выполнить в разделе *«Настройки»* меню быстрого доступа.

**Примечание:** Для книг в формате DJVU изменение размера шрифта недоступно. Вместо этого Вы можете воспользоваться функцией "Масштаб" в меню быстрого доступа. Для формата PDF размер шрифта можно менять только в режиме "Reflow".

#### Переход по ссылкам в книге

Некоторые форматы книг позволяют выполнять быстрый переход по ссылкам внутри книги. Для перехода по ссылке, нажмите кнопку «Вниз», для выбора ссылки пользуйтесь кнопками «Влево», «Вправо», «Вверх», «Вниз»

## МЕНЮ БЫСТРОГО ДОСТУПА

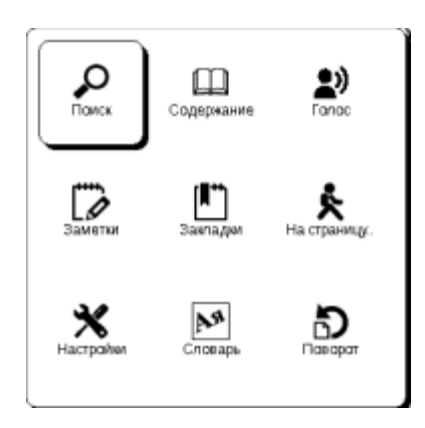

Меню вызывается кнопкой "ОК" в режиме чтения книги. В нём доступны следующие пункты:

#### Переход на страницу в книге

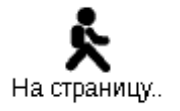

Этот пункт меню открывает окно выбора страницы. Введите номер желаемой страницы, затем "ОК", либо можно быстро перейти на первую или последнюю страницу книги используя кнопки «<<» или «>>».

#### Поворот книги

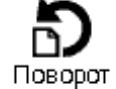

Здесь можно выбрать удобную для вас ориентацию устройства. Ориентация устройства устанавливается в соответствии с выбранной пиктограммой. Выбор осуществляется нажатием кнопок "Вверх", "Вправо", "Вниз", "Влево". Клавиша "ОК" включает автоматическое определение ориентации изображения.

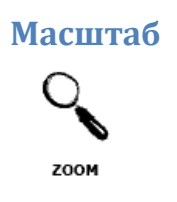

В книгах формата PDF и DJVU Вы можете изменять масштаб отображения страницы. Кнопками «Вправо», «Влево» выберите желаемый режим отображения, кнопками «Вверх», «Вниз» настраивается масштаб. Предусмотрены следующие режимы:

- ✓ «4 страницы», «9 страниц» режим предварительного просмотра, несколько страниц на листе;
- ✓ "обычный режим" одна страница на экране, с возможностью масштабирования;

- ✓ "колонки" предназначен для чтения книг, которые содержат несколько колонок на странице. Для перемещения по странице в режиме "Колонки" используйте кнопки "Вверх", "Вниз", при достижении нижнего края листа будет выполнен переход на следующую колонку;
- ✓ "компоновка" (Reflow) повышает удобство чтения документов большого формата. В этом режиме текст форматируется по ширине экрана устройства. Вы можете изменять размер шрифта кнопками "Вверх", "Вниз". В режиме "компоновка" могут не отображаться таблицы и некоторые рисунки.

#### Закладки

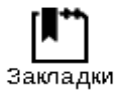

Вы можете создавать до 30 закладок в каждой книге. Выберите пункт "Закладки" быстрого меню. Справа на экране всплывет панель, на которой будут уже созданные Вами закладки, и появится место для новой (обозначенное звездочкой). Для добавления закладки нажмите кнопку "ОК", находясь на закладке со звездочкой. Для открытия закладки выберите нужную и нажмите кнопку "ОК". Для удаления закладки выберите удаляемую закладку, выделите ее и удерживайте нажмите кнопку "Удалить". Для отмены и перехода в режим чтения книги нажмите кнопку "Влево".

#### Заметки

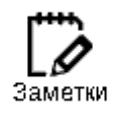

Иногда бывает полезно сохранить выбранный фрагмент книги в отдельный блокнот. Для создания новой заметки в режиме чтения удерживайте кнопку "Вниз". Сверху на экране появится область выделения. Используйте кнопки "Вверх", "Вниз" для перехода в то место, где будет начинаться ваша заметка. Задайте верхнюю границу вашей заметки нажатием кнопки "ОК". Аналогично задайте нижнюю границу заметки. Открывшееся меню предоставляет Вам возможность добавить заметку к уже существующему блокноту или создать новый блокнот. При выборе пункта "Новый блокнот" на экране появится всплывающая клавиатура, при помощи которой Вы можете дать имя новой заметке. Для того чтобы узнать, как работать со всплывающей клавиатурой, смотрите раздел "Работа с клавиатурой". Просмотреть сделанные заметки можно из главного меню (пункт "Заметки"). Нажатием кнопки "ОК" на просматриваемой заметке можно быстро перейти к исходному месту в книге, где она была сделана.

#### Управление заметками

Для создания новой записи в режиме чтения:

- 1. Нажмите пункт быстрого меню Заметки.
- 2. Сверху экрана появится полоса для выделения текста. С помощью кнопок «Вверх» и «Вниз» перейдите на то место, где будет начинаться заметка и нажмите кнопку «Ок», чтобы назначить верхнюю грань.
- 3. Также назначьте место, где будет заканчиваться заметка.
- 4. Выберите блокнот, куда будет сохраняться новая заметка. Появится меню, где можно добавить заметку в уже существующий блокнот или создать новый.

5. Если вы создаёте новый блокнот, на экране появится клавиатура. Введите название нового блокнота/заметки.

#### Активное содержание

Активное содержание включает разделы книги, сделанные во время чтения книги закладки и заметки (в содержании они располагаются в том разделе, где были созданы).

С помощью кнопок Вверх/Вниз осуществляется переход между пунктами активного содержания. С помощью кнопок Влево/Вправо происходит переход на предыдущую/следующую страницу активного содержания. При нажатии кнопки «Home» на пункте активного содержания, должно появиться контекстное меню с такими функциями: отмена, открыть, переименовать, редактирование текста, удалить, настройки, развернуть пункт

В активном содержании по умолчанию все пункты (разделы) свернуты (напротив них стоит «+»). Чтобы Развернуть/Свернуть пункт нужно нажать и удерживать кнопку «Ок» или нажать кнопку «Ноте», в появившемся контекстном меню выбрать «Развернуть/Свернуть пункт). Выбранный раздел разворачивается/сворачивается.

#### Поиск

# Р

У вас есть возможность быстрого поиска желаемого слова или части слова в тексте книги. На экране всплывет клавиатура, при помощи которой Вы можете ввести желаемое слово (см. раздел "Работа с клавиатурой"). После того, как Вы введете желаемое слово, включится режим "Поиск", а в правом нижнем углу экрана загорится значок "Поиск". Для перемещения по найденным словам назад, вперед используйте кнопки "Влево" и "Вправо" соответственно. Найденные слова будут выделены. Для выхода из режима "Поиск" нажмите кнопку "ОК". Режим поиска недоступен для книг в формате DJVU.

#### Словарь

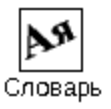

Вы можете получить перевод выбранного слова. Клавиши навигации используются для выбора слова на странице, "ОК" - переключение между окном текста и окном словаря. Также Вы можете перевести любое слово, воспользовавшись виртуальной клавиатурой. В устройстве предустановлен англо-русский словарь Н. Королёва. Вы можете загрузить дополнительные словари на сайте www.pocketbook.com.ua. Также доступен конвертер, с помощью которого Вы можете создать свой словарь из множества бесплатных словарей, доступных в интернете.

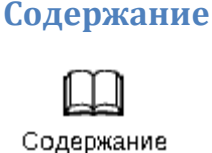

Переход к содержанию книги. Функция доступна для книг в форматах FB2, PDF, CHM и только в случае, если книга имеет структурированное содержание.

#### Переход к структурированному содержанию (FB2, PDF, CHM)

**Примечание:** Данная возможность поддерживается только для книг в форматах FB2, PDF, CHM со структурированным содержанием.

Чтобы перейти к содержанию книги, нажмите на кнопку Содержание в меню быстрого доступа.

#### Настройки

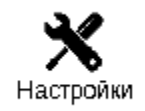

Для книг в формате FB2, TXT, RTF, HTML, PRC и CHM, а также PDF в режиме "Reflow", Вы можете выбрать наиболее комфортные параметры для чтения — вид и размер шрифта, межстрочное расстояние, ширину полей страницы, а также выбрать кодировку файла для книг в формате TXT и HTML.

Озвучивание текста

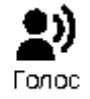

Пользователь имеет возможность прослушивать текст, чтобы запустить функцию Прослушивание текста, нажмите кнопку «Ок» на пункте «Голос» в быстром меню книги. Часть текста который прослушивается будет выделен. Чтобы изменить громкость +/-, остановить прослушивание - пауза/воспр. или отменить действие нажмите и удерживайте кнопку «Ок» в режиме прослушивания текста. Для выхода в главное меню нажмите кнопку «Меню» или последовательно нажимайте кнопку «Возврат»

<u>Примечание</u>: Чтобы изменить Язык/Голос, Скорость речи и Тон озвучивания текста, пользователь должен зайти в раздел «Настройки» - «Озвучивание текста» и установить необходимые параметры.

## РАБОТА С КЛАВИАТУРОЙ

|  | _ | Ø | \$ | % | : | ; | i | ? |   | ( | ) |  |
|--|---|---|----|---|---|---|---|---|---|---|---|--|
|  | ` | 1 | 2  | 3 | 4 | 5 | 6 | 7 | 8 | 9 | 0 |  |
|  | q | w | е  |   | r | t | у |   | u | i | 0 |  |
|  | a | s | d  | 1 | f | g | h | ł | j | k | 1 |  |
|  | z | х | с  |   | ۷ | b | n |   | m | р | ľ |  |
|  |   | = | +  | - | ٠ |   |   | , | * | / |   |  |
|  |   |   |    |   |   |   |   |   |   |   |   |  |

Для работы с клавиатурой используйте кнопки "Вверх", "Вниз", "Влево", "Вправо" и кнопку "ОК". Для ускорения работы с клавиатурой все символы поделены на 5 зон. Первое нажатие выполняет быстрый переход в середину выбранной зоны, затем можно выбрать нужный символ этой зоны. Для переключения клавиатуры на Русский, Украинский или Английский языки, необходимо воспользоваться кнопками "РУС", "УКР" и "ENG" расположенными на нижней панели кнопкой переключения языка, расположенной на нижней панели кнопкой переключения стирание последнего введённого символа, кнопки "Вверх" - стирание всего введённого текста.

## возможные проблемы и решения для них

ПРОБЛЕМА: УСТРОЙСТВО НЕ ВКЛЮЧАЕТСЯ ЛИБО УСТРОЙСТВО ВКЛЮЧАЕТСЯ, НО ЗАГРУЖАЕТСЯ ТОЛЬКО ЗАСТАВКА Возможные причины: а) Сел аккумулятор. Решение: Зарядите устройство.

ПРОБЛЕМА: КНИГА НЕ ОТКРЫВАЕТСЯ - ПОЯВЛЯЕТСЯ СООБЩЕНИЕ "ВОЗМОЖНО, КНИГА ПОВРЕЖДЕНА ИЛИ ЗАЩИЩЕНА" ЛИБО ПРОСТО НИЧЕГО НЕ ПРОИСХОДИТ. Возможные причины: Повреждён файл книги.

*Решение:* Если книга загружена с интернет-сайта, попробуйте повторить загрузку. Если файл нормально открывается на ПК, но отказывается открываться на устройстве, чаще всего может помочь сохранение книги в другом формате.

ПРОБЛЕМА: КНИГА В ФОРМАТЕ НТМL ОТКРЫВАЕТСЯ, НО ОТОБРАЖАЕТСЯ НЕПРАВИЛЬНО. Например, страницы пустые, часть текста отсутствует и т.п. Возможные причины: HTML - файлы могут содержать нетекстовые элементы (фреймы, JAVA-скрипты, флеш-элементы).

*Решение:* Сохраните страницу в формате ТХТ.

ПРОБЛЕМА: КНИГА ОТКРЫВАЕТСЯ, НО ВМЕСТО РУССКИХ БУКВ НА ЭКРАНЕ ОТОБРАЖАЮТСЯ РАЗЛИЧНЫЕ СИМВОЛЫ, ЗНАКИ ВОПРОСА И Т.П. Возможни на приници и Направили изд коливовка докимонта

Возможные причины: Неправильная кодировка документа.

*Решение:* В режиме чтения книги выберите пункт меню "Настройки" и измените кодировку документа.

### ПРОБЛЕМА: УСТРОЙСТВО НЕ РЕАГИРУЕТ НА НАЖАТИЕ КЛАВИШ.

*Возможные причины:* В некоторых случаях (например, при загрузке повреждённых или слишком больших книг) возможно "зависание" устройства.

*Решение:* Принудительно закройте зависшую программу, удерживая клавишу "Возврат" 1-2 секунды. Если это не помогает, выполните принудительную перезагрузку устройства при помощи кнопки "Сброс" на задней панели.

ПРОБЛЕМА: ПРИ ПОДКЛЮЧЕНИИ К ПК В WINDOWS НЕ ПОЯВЛЯЮТСЯ ДИСКИ УСТРОЙСТВА. Возможные причины:

а) Устройство находиться в режиме зарядки аккумулятора.

Решение: Проверьте режим работы USB в пункте "Настройки" главного меню.

Установите режим "Связь с ПК" или "Спросить при подключении".

b) Не поступает сигнал по соединительному проводу.

*Решение:* Проверьте, не поврежден ли USB-кабель и надежно ли вставлены разъемы. Попробуйте переключить USB-кабель в другой разъем компьютера.

ПРОБЛЕМА: НЕ СОХРАНЯЮТСЯ ЗАКЛАДКИ, НАСТРОЙКИ, ТЕКУЩАЯ ПОЗИЦИЯ В ФАЙЛЕ. Возможные причины:

a) Повреждена файловая система. Решение: Подключите устройство к ПК, затем выполните проверку дисков устройства: откройте "Мой компьютер", нажмите правую клавишу мыши на выбранном диске, в меню выберите "Свойства - Сервис - Проверка диска".

b) Встроенная память переполнена.

*Решение:* Удалите ненужные книги, изображения и/или музыку.

#### ПРОБЛЕМА: БЫСТРО РАЗРЯЖАЕТСЯ АККУМУЛЯТОР.

Возможные причины:

а) Функция автоматического выключения неактивна.

*Решение:* Из главного меню откройте раздел «Настройка» - «Время». Для пункта «Отключать устройство через» выберите время автоматического выключения (10, 20, 30 или 60 минут).

b) В фоновом режиме работает музыкальный проигрыватель. Он является наиболее энергоемким приложением устройства. Об его активности можно узнать по значку ноты в правом нижнем углу.

*Решение:* Выключите проигрыватель. Для этого из главного меню откройте раздел «Музыка» и нажмите кнопку «Остановить» или «Пауза»